## Import dat docházky z více terminálů BM-Finger pomocí flešky pokud si pracovníci čipují odchod na jiném terminálu než předchozí příchod

Od verze programu 8.23 lze správně načíst do programu data z terminálů BM-Finger nepřipojených do sítě LAN a tedy při importu přes soubory na USB flash disku (flešce) i v situaci, kdy se může stát, že pracovníci v průběhu dne čipují identifikace na různých terminálech a to tak, že není vyloučena situace, kdy příchod čipne na jednom terminálu a následný odchod na terminálu jiném.

Pokud jsou terminály připojeny do sítě LAN, ohlídá si správné pořadí načítaných dat program Docházka 3000 tak, že nejprve stáhne data ze všech terminálů správně je časově seřadí a až poté provede převod čipnutí na příchody a odchody. Pokud ale data přenášíte z více terminálů ručně, mohlo by se stát, že se rozpoznání příchodů a odchodů provede špatně, protože program při načítání dat ze souboru netuší, že někde mohou v jiném souboru z jiného terminálu být další mezilehlá data. Ale od verze docházky 8.23 je již i na toto pamatováno a při ručním importu souborů lze nastavit, aby při importu program data jen načetl do tabulky operací pro předzpracování, ale ještě neprovedl převod na příchody a odchody. Ten se spustí až po načtení posledního souboru z posledního terminálu.

## Postup:

Nejprve postahujete na flešku data ze všech terminálů. Viz dodaný tištěný návod. Na flešce tedy budete mít více souborů, pro každý terminál jiný soubor. Aby se soubory vzájemně na flešce nepřepsaly, je nutném mít v terminálu v jeho menu nastavené ID zařízení pro každý terminál na jiné číslo. Na flešce se pak soubory liší právě díky ID číslu zařízení.

Nahrání souborů do programu se provádí opět dle tištěného návodu v Docházce 3000 v menu "Zaměstnanci / Editace docházky / Import dat ostatní". V případě více terminálů ale bude v postupu uvedeném v tištěném návodu malá změna a to ta, že po výběru prvního souboru zatrhnete volbu "Nepřevádět do docházky". Viz následující obrázek:

| Zadejte cestu k souboru s daty | Procházet    | Soubor nevybrán. |
|--------------------------------|--------------|------------------|
| Terminál:                      | BM-F108      | -                |
| Obdobi k importu               | Všechna data | •                |
| Nepřevádět do docházky         | ☑ 0          |                  |
| U 1. terminálu zatrhnout       | Zpracuj      |                  |

Tato zatržená volba zajistí, že program data načte jen do dočasné tabulky operací, ale zatím z nich nebude dělat příchody a odchody do tabulky seancí. Jen si tedy data je načte do dočasné tabulky k předzpracování. Viz informace dostupná přes malou ikonku otazníku (obrázek výše). Po zatržení volby *"Nepřevádět do docházky"* a výběru prvního souboru tedy spustíte import všech dat tlačítkem *Zpracuj*.

Po doběhnutí načtení dat prvního terminálu do předzpracování program zobrazí hlášení o průběhu importu a v něm kliknete na tlačítko "*Načíst data ze souboru dalšího terminálu*". Viz následující obrázek.

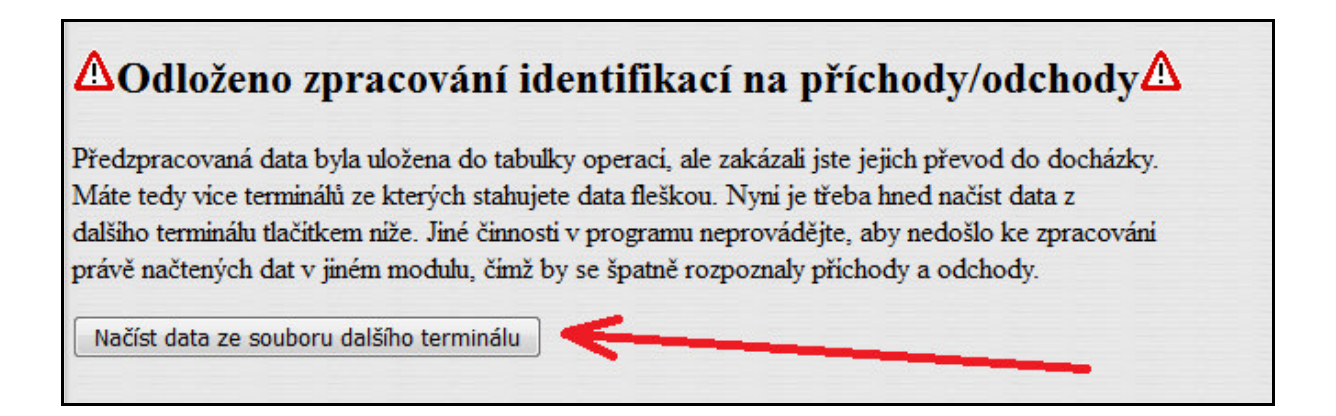

Stejným postupem načtete data ze všech ostatních terminálů kromě posledního.

Při načítání dat posledního terminálu tentokrát necháte volbu *"Nepřevádět do docházky"* **nezatrženou**.

| Zadejte cestu k souboru s daty | Procházet    | So | ubor nevybrán. |
|--------------------------------|--------------|----|----------------|
| Terminál:                      | BM-F108      |    | •              |
| Obdobi k importu               | Všechna data | •  |                |
| Nepřevádět do docházky         | 0            |    |                |
| U posledního nezatrhávat       | Zpracuj      |    |                |

Tedy nyní při posledním souboru z posledního terminálu se nechá volba nezatržená. Nakonec spustíte import tlačítkem *Zpracuj*. Program načte data ze posledního terminálu a na pozadí spustí převod všech dat (ze všech terminálů) na příchody a odchody. Tím je import dat dokončen.

| Zpracováno 292 záznamů, importováno bude 2      | 90 záznamů. |
|-------------------------------------------------|-------------|
| Ověřte správnost uložení dat (např. v           | průchodech) |
| Zobraz přehled průchodů od 1.1.2001 do 1.1.2001 |             |

Když to shrneme, budete tedy při importech dat postupovat vždy tak, že si nejprve s fleškou obejdete všechny terminály a stáhnete z nich data dle dodaného tištěného návodu. Další postup importu do programu bude opět podle návodu, ale s tím rozdílem, že při importu všech souborů kromě posledního zatrhnete volbu *"Nepřevádět do docházky"* a po dokončení nahrání ihned spustíte import dalšího souboru. U posledního terminálu postupujete tentokrát již přesně dle návodu, tedy bez zatržení volby vynechání převodu.

Po celou dobu importu by neměl s programem nikdo jiný pracovat a ani vy nepřecházejte do jiného menu, aby jiný modul předčasně nespustil převod dat z předzpracování do seancí, což by způsobilo chybu rozpoznání příchodů a odchodů.

Pokud byste v programu neměli volbu "Nepřevádět do docházky", je třeba program

aktualizovat na verzi 8.23 nebo vyšší. Číslo verze programu naleznete na úvodní obrazovce před přihlášením:

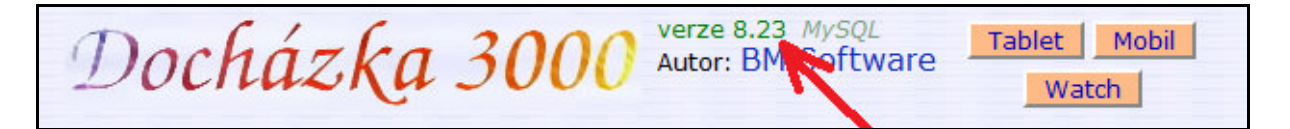

Pokud máte program ve starší verzi než 8.23, stačí objednat aktualizaci programu v levém admin. menu přes volbu "*E-shop / Aktualizace* …" nebo u starších verzí, které e-shop neměly, lze aktualizaci objednat na webu *http://www.dochazka.eu/* přes levé menu "*E-shop / Katalog komponent / Příslušenství / Aktualizace SW* …".

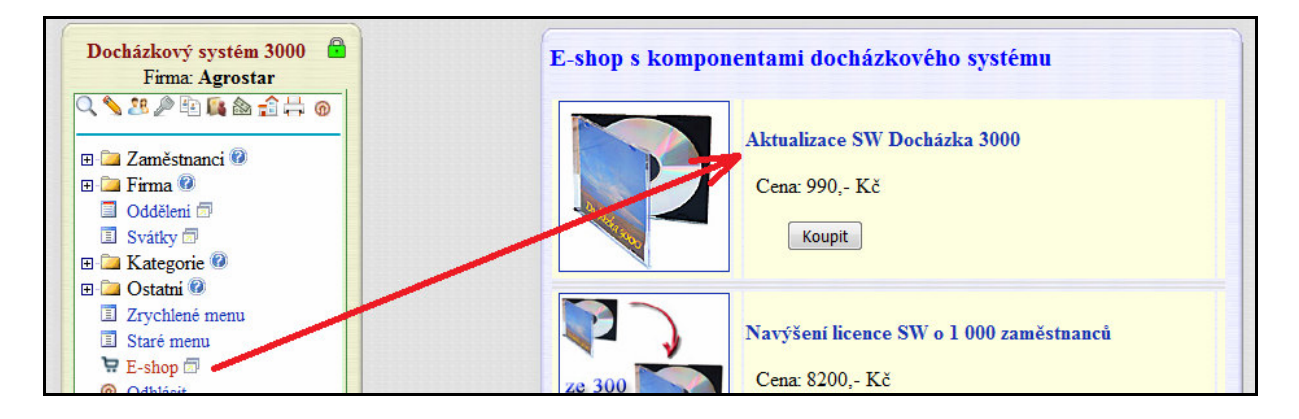

Ještě jednou tedy shrňme, že výše uvedený postup použijete jen a pouze v případě, kdy máte ve firmě dva a více terminálů BM-Finger nepřipojených do sítě LAN, data do Docházka 3000 z nich přenášíte fleškou a vaši zaměstnanci terminály v průběhu směny střídají pro čipování docházky tak, že si mohou čipnout odchod na jiném terminálu, než čipovali předchozí příchod. jedině tato situace vyžaduje výše popsaný postup. Netýká se tedy případů, kdy jsou terminály připojené do LAN nebo když si pracovník čipne odchod vždy na stejném terminálu, na kterém čipoval předchozí příchod, nebo když se nemůže stát, že by se příchod do programu nečítal z jiného souboru než následný odchod.